## [取引先情報] 4-7

## 取引先情報を取り込む

取引先が本システム(CLEAS)をご利用している場合、取引先が「自社情報ダウンロード」した情報をデータで取り込むことができます。本操作は事前に取引先よりダウンロードしたデータをメール等により受け取っていることが必要です。

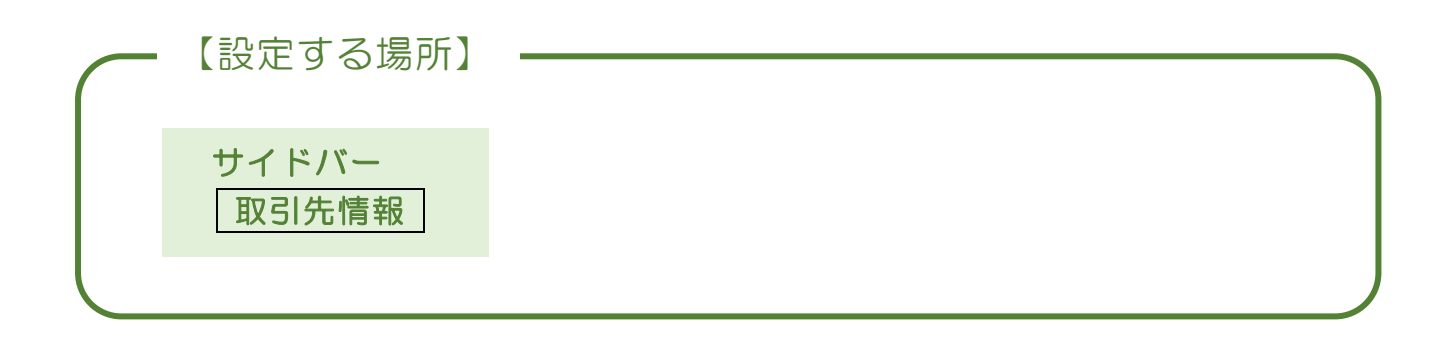

1. 取引先のデータを用意する

本システムを利用して"自社情報をダウンロード"した際作成される「own」から始まるエクセルに似たファイル(CSV ファイル)はシステム利用者の間でやりとすることができます。あらかじめ取引先より自社情報をダウンロードしてもらい、データを受領してください。

操作の際分かりやすくする為に受領したデータは一度デスクトップに保存してくだ さい。

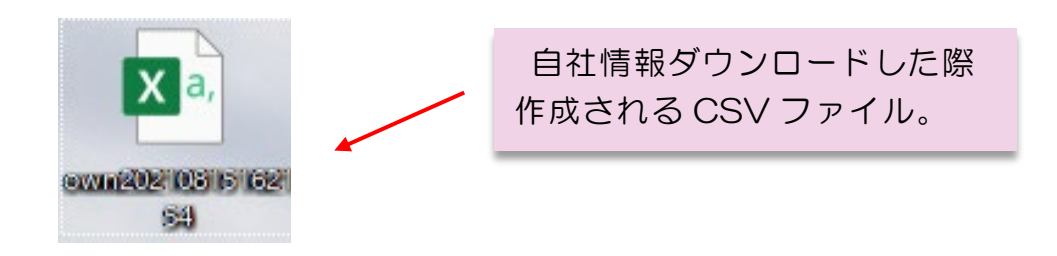

## 2. 取引先のデータを取り込む

|                           | 1                     | ① サイドバーよ                             | い 取引先              | 行報 7     | ドタンを       | 押す。               |
|---------------------------|-----------------------|--------------------------------------|--------------------|----------|------------|-------------------|
|                           |                       |                                      |                    |          |            |                   |
| □ 取引先情報   企業マイページ   CLE × | < +                   |                                      |                    |          | -          | _ ×               |
| ← → C û ⊡ https://        | /test.cleas.jp/system | ı/customer/                          |                    | Q 7      | € @        | • …               |
| □ 音楽 □ 仕事 □ PB □ CLEASF   | トフォーム <u>C</u> ログイン   | CLEAS                                |                    |          |            | Eの他のお気に入り<br>BL A |
| CLEAS マイページ 取引先付          | マイページ 取引先情報           |                                      |                    | demor€ 🗆 | グイン中 ログアウト | Ver.1.0           |
| <ul> <li>२१९-७</li> </ul> | 取引先情報                 | 十新規取引先                               | を追加                |          |            |                   |
| 1 取引先情報                   |                       |                                      |                    |          |            |                   |
|                           | 検索                    |                                      | 50音検索              |          |            |                   |
| ▲ 請求情報                    | 略称                    |                                      | あ か さ た<br>い き し ち | なはま      | やらわり       |                   |
| 自社情報                      | 電話番号 0000-0           | 00-0000                              | うくすつ               | 1 1 & a  | ゆるを        |                   |
| ? ~JL7                    |                       |                                      | おこそと               | のほも。     | 1 3 h      |                   |
| Ŭ                         |                       | Q. #素                                | リセット               |          |            |                   |
|                           |                       |                                      |                    |          |            |                   |
|                           |                       | すべて 顧客                               | 同業者                |          | その他        |                   |
|                           | 取引先一覧                 |                                      |                    | 20       | ~          |                   |
|                           | 名称                    | 住所                                   |                    |          |            |                   |
|                           | 行政 太郎                 | 東京都千代田区霞が閏〇丁目〇番〇号                    | 11-1111-1111       | 詳細 削除    | 取り込む       |                   |
|                           | 株式会社 行政建設             | 東京都新宿区西新宿〇丁目〇番〇号                     | 22-2222-2222       | 詳細的除     | 取り込む       |                   |
|                           | 日本行政書士事務所             | 大阪府大阪市中央区大手前〇丁目〇番〇号                  | 33-3333-3333       | 詳細創除     | 取り込む       |                   |
|                           |                       |                                      |                    |          |            |                   |
|                           | 取引先情報の取り込             | ъ                                    |                    |          |            |                   |
|                           | ファイルの選択               | レが選択されていません                          |                    |          |            |                   |
|                           | ×                     | Q 取り込                                | đ                  |          |            |                   |
| 各種帳票                      |                       |                                      |                    |          |            |                   |
| あ問い合わせ                    |                       | Complete @ CLEAS All Biothic Boursed |                    |          |            | 1                 |
|                           |                       |                                      |                    |          |            | <b>v</b>          |
|                           |                       | N                                    |                    |          |            |                   |
|                           |                       | ファイ                                  | ルの選択               | ボタン      | を押す。       |                   |

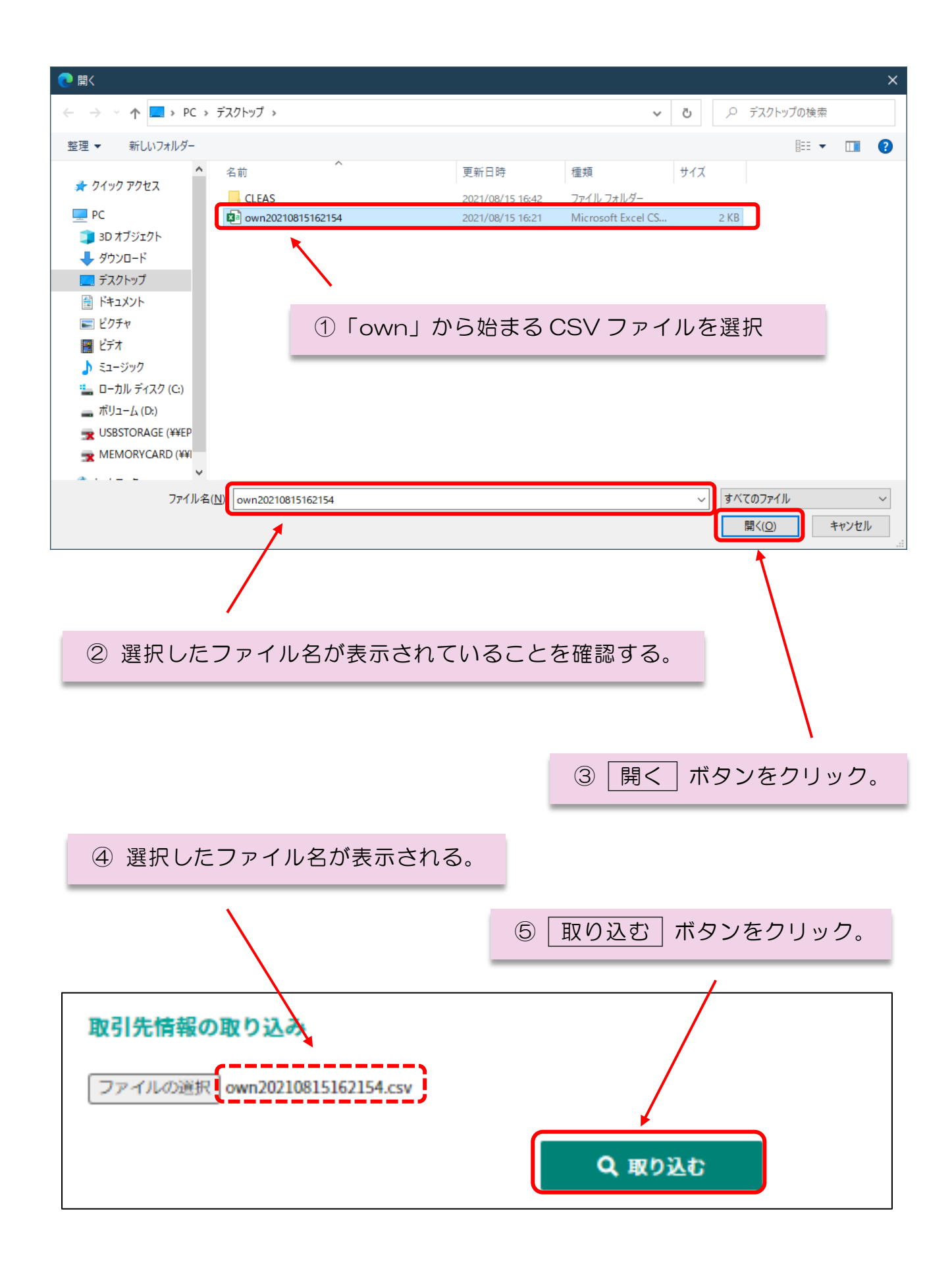

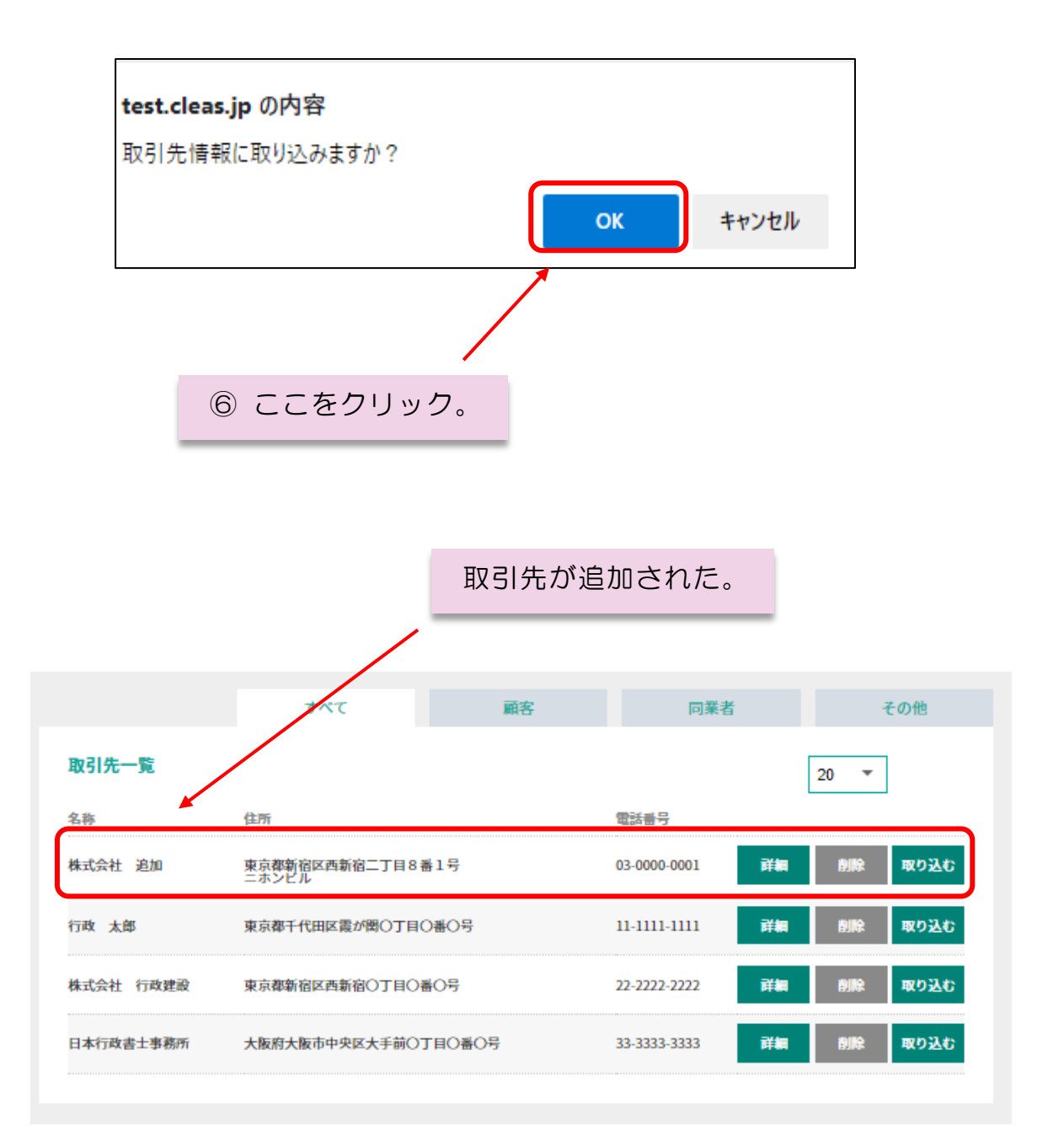

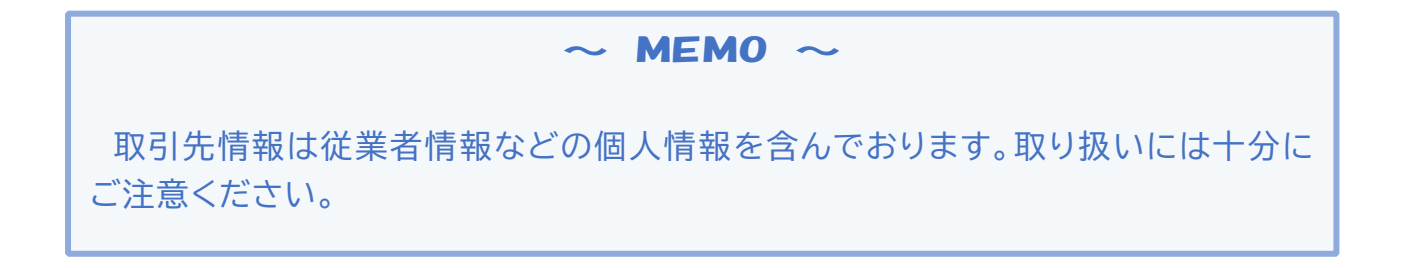